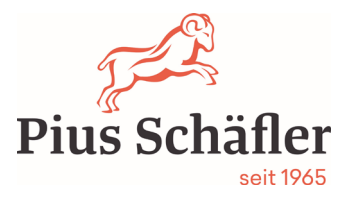

# Zählerstände Samsung abrufen

| Marke   | Gerätetyp                | Abrufen                                                                                       |  |
|---------|--------------------------|-----------------------------------------------------------------------------------------------|--|
|         |                          |                                                                                               |  |
| Samsung | Samsung A3 Modelle       | Menu, Zähler, jeweils Zählerstände s/w und farbig Gesamt angeben                              |  |
|         | Samsung A4               | Menutaste, Display setup Taste, Bericht, Nutzungszähler                                       |  |
|         | Samsung CLX-6260         | Menutaste, 4. System, Berichte, Nutzungszähler , Ja (zum drucken)                             |  |
|         | Samsung M4075FR          | Setup,Systemeinrichtung, Bericht, Nutzungszähler                                              |  |
|         | Samsung C3060            | auf Display setup, rechts mit Pfeil Pfeil runter bis Bericht weiterscollen bis Nutzungszähler |  |
|         | Samsung M4530, CLP-680ND | Menutaste, Information, Pfeil rechts, 4x Pfeil runter, Nutzungszähler, Pfeil rechts, ok       |  |
|         |                          |                                                                                               |  |

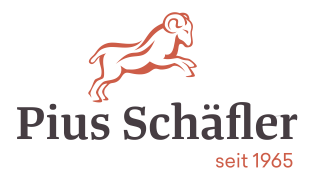

### Wichtig:

Tragen Sie bitte die abgelesen Zählerstände in die entsprechende gelben Felder der jeweiligen Maschinen ein und drücken Sie den Button «Melden» bei allen Maschinen.

## Mustervertrag:

| 7äh | lerstände | í. |
|-----|-----------|----|
| Zan | cistanac  |    |

#### Zählerstände

| <ul> <li>Suchfilter</li> </ul>                                                                                 |                                                                                                    |                                                                                                    |                                                                                                    |
|----------------------------------------------------------------------------------------------------|----------------------------------------------------------------------------------------------------|----------------------------------------------------------------------------------------------------|----------------------------------------------------------------------------------------------------|
| HP Laserjet Pro I<br>Serien-Nr: 111111111<br>Armin & Anita Würth<br>Alpsteining 8<br>9212 Arnegg<br>Büro Anita | Coffen<br>M501DN<br>A4 schwarz/weiss:<br>Zuletzt abgerechnet (01.01.0001): 0<br>Abrechnungsintervall: 01.07.2021 - 31.12.2021 | Konica Minolta bi<br>Maschinen-Nr: 600954<br>Serien-Nr: ASC4021108065<br>Comel Warth<br>Loobachstrasse 6<br>9204 Andwil SG<br>Büro, 1. OG, rechts | Coffen           A4 schwarz/weiss:           Zuletzt abgerechnet (01.01.0001):           103.526           A4 Farbe:           Zuletzt abgerechnet (01.01.0001):           Zuletzt abgerechnet (01.01.0001): |
|                                                                                                    | Melden                                                                                                    |                                                                                                    | Melden                                                                                                    |

#### HP 501dn = s/w-Maschine Maschine

Konica Minolta C224eVE = Farb-

## Weitere Informationen:

So wird gemeldet:

Link (unten aufgeführt) drücken

Alle Ihre Maschinen erscheinen mit Modell und Seriennummer. Sollte keine Maschine erscheinen, drücken Sie den blauen Button "Zählerstände"

Alle Zählerstände direkt im Web eingeben. Diese werden in einer "Cloud" gespeichert. Aktivieren Sie bitte den Button "Melden" für alle Maschinen, mit Taste F5 aktualisieren Sie die Website.

Sollte die Meldung "der gemeldete Zähler übersteigt mehr als das 3-Fache" erscheinen, ignorieren Sie dies. Diese Meldung kommt vor allem bei neuangelegten Verträgen im Jahr 2021, da noch nie die Zählerstände gemeldet wurden.

Bei Fragen zu den Zählerstandsmeldungen gibt Ihnen Herr Luca Bar-Simon gerne Auskunft: T: 071 388 48 05

#### Gut zu wissen!

Sollte der Link aus IT-Sicherheitsgründen in Ihrer IT-Umgebung nicht funktionieren, prüfen Sie bitte den Link über das eMail in Ihrem Mobiltelefon.